## Interactive Remote Participation information – Room Popov

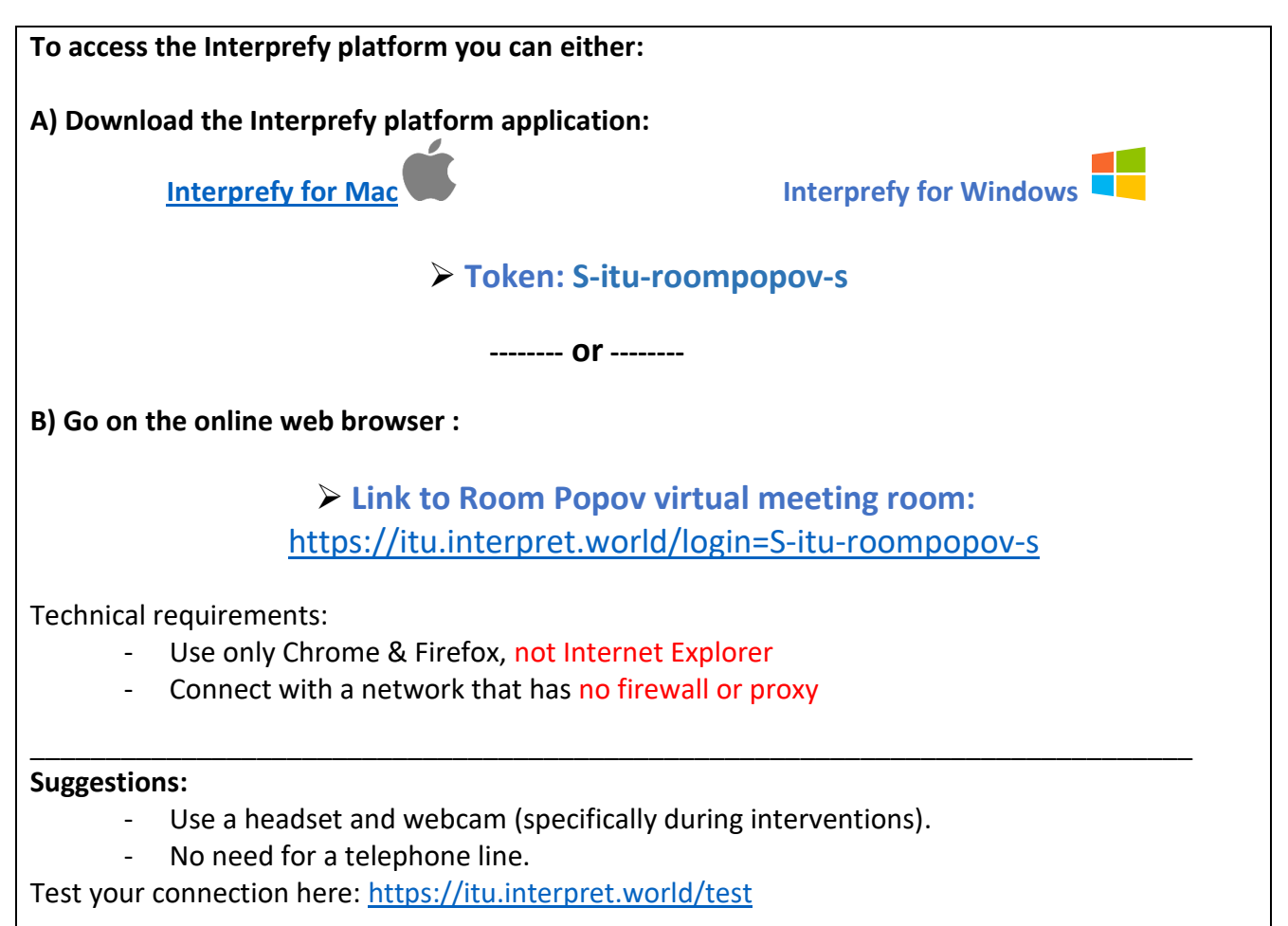

## Accessing the meeting room

## **1.** Select your preferred language.

- Select "none" to listen to the floor.
- > Select other languages if interpretation is offered.
- ➢ Click "SAVE".

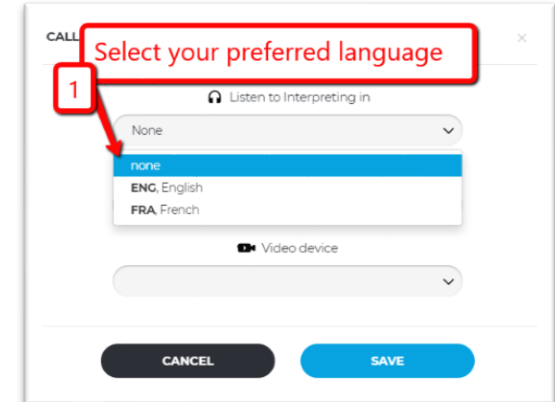

## 2. Raise your hand to speak.

The application will guide your next steps.

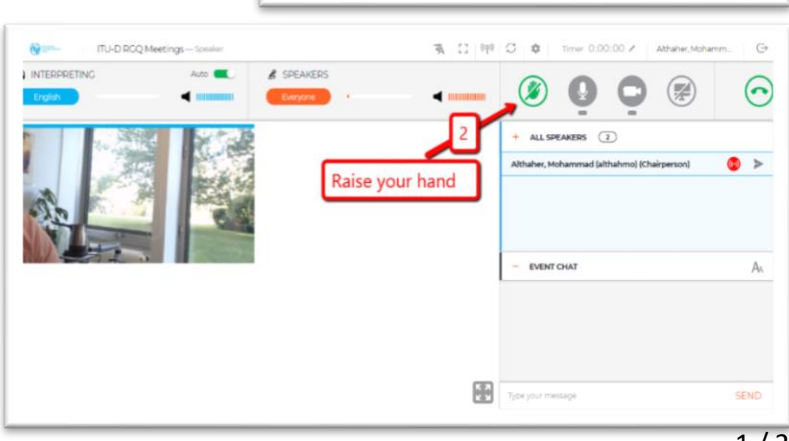

- 3. Wait for the Chairperson's (Moderator's) approval to enable you to stream.
  - "AUDIO ONLY": you will enable your microphone.
  - "VIDEO": you will enable your microphone & webcam.
- 4. Allow the application to use your microphone and camera.

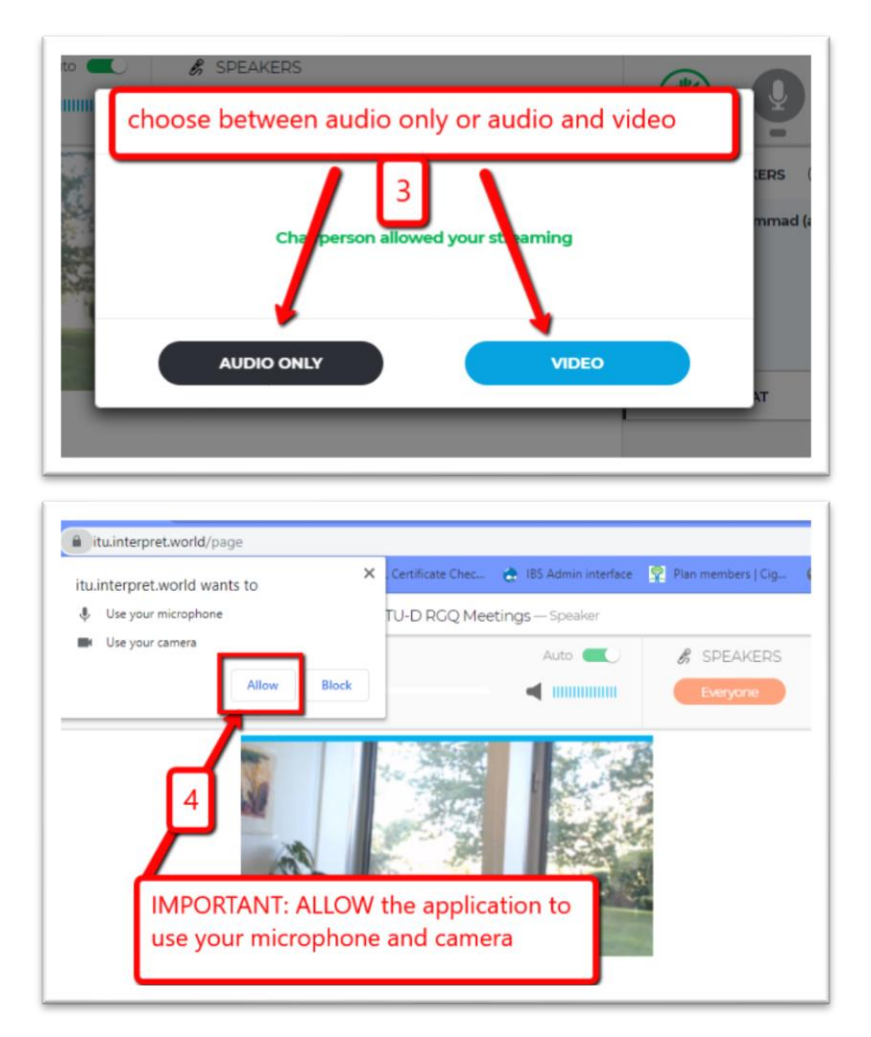

- 5. At any time, you have the possibility to:
- > Mute or unmute your mic.
- Start or stop sharing your webcam.
- Remote presenters will be able to share their screen and stop sharing once the presentation is over.
- 7. Finally, you can stop the connection.

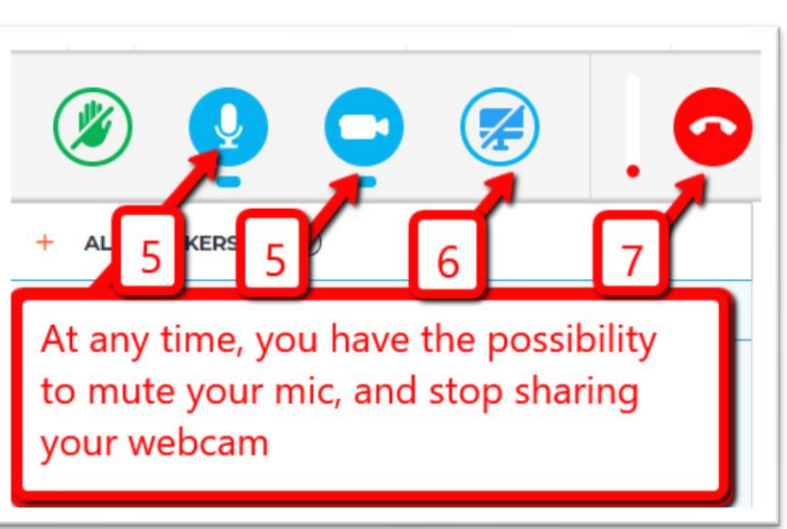

**8.** You can use the "EVENT CHAT" to communicate with the Remote Participation Moderator in case of questions, comments and/or technical issues.

For support, please contact: <u>remote.participation@itu.int</u>.